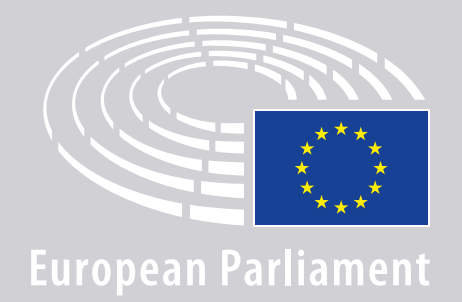

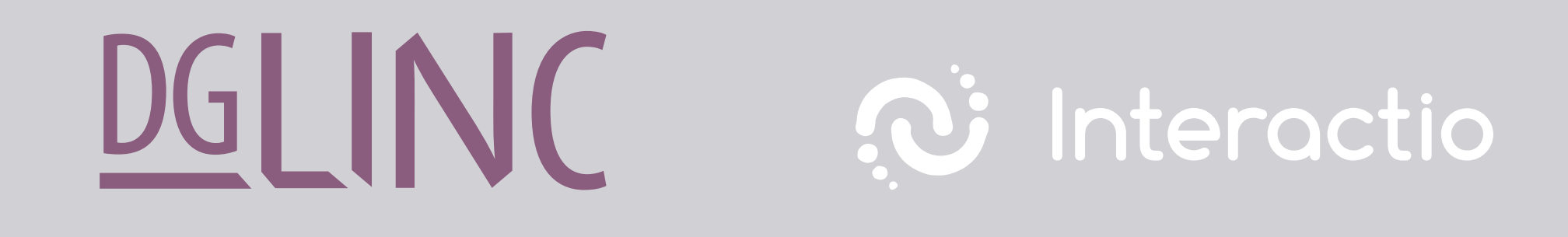

# NAVODILA **GOVORNIKOM ZA POVEZOVANJE NA VEČJEZIČNE SEJE**

# **POTREBOVALI BOSTE:**

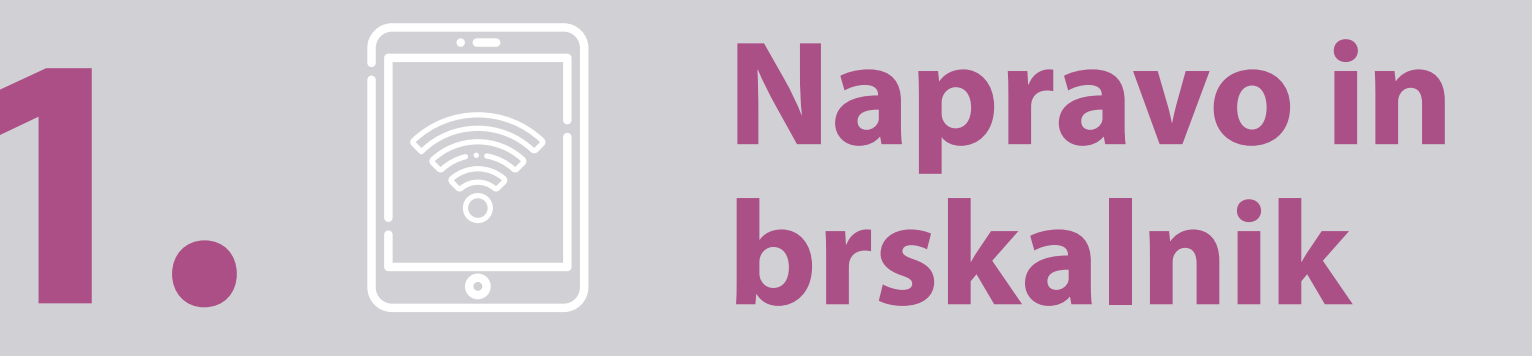

#### Za udeležbo na seji boste potrebovali:

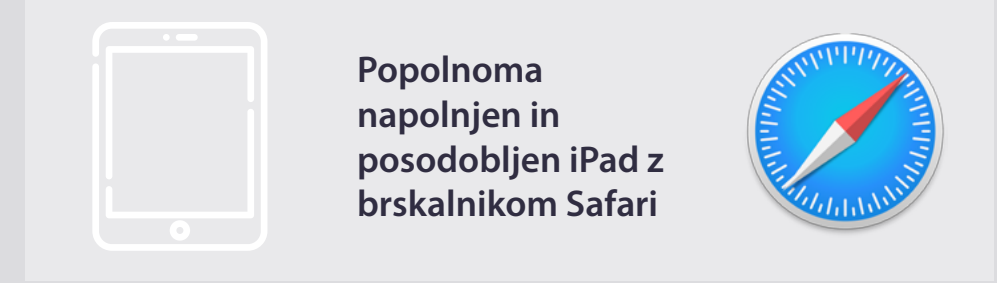

#### ALI

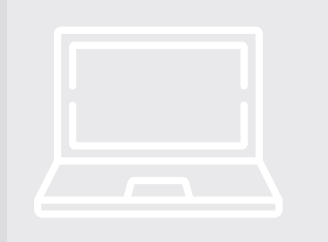

osebni računalnik (tudi Apple) z brskalnikom Chrome (različica 69 ali novejša).

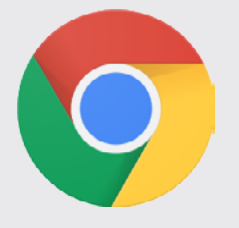

Prepričajte se, da je **internetna povezava stabilna** in da ima naprava **polno baterijo**. Najbolje je, da je ta naprava edina, ki je povezana v brezžično lokalno omrežje. Preverite, ali je vaša naprava **posodobljena** in ali so **aplikacije, ki delujejo v ozadju**, izključene.

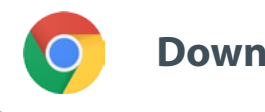

Download Chrome

**Pozor:** <u>Ne</u> priporočamo vam, da se povežete s telefonom. Videopovezava verjetno ne bo delovala na mobilnih telefonih.

# **POTREBOVALI BOSTE:**

# 2. Slušalke in mikrofon

Uporabite kabelske slušalke ali kabelske slušalke z mikrofonom,

da bo zagotovljena dobra kakovost zvoka. <u>Ne</u> uporabljajte brezžičnih slušalk (kot so AirPods), ker povzročajo dodatne motnje in težave pri povezovanju. Izklopite tudi vsa zvočna obvestila na napravi (dohodna elektronska sporočila ipd.).

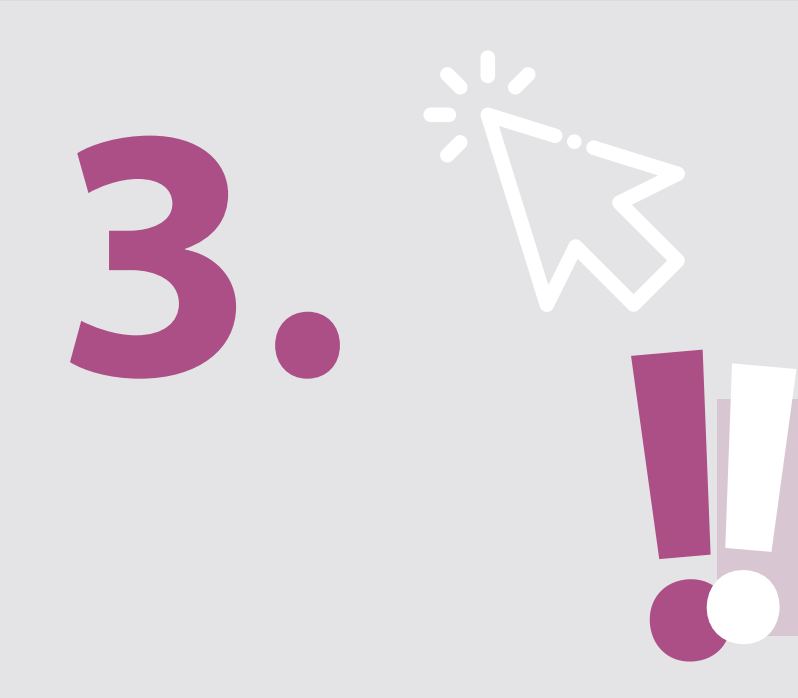

## Spletno povezavo do seje, ki jo pošlje organizator

npr. https://panel.interactio.io/join/b7gh6s5l

**Poslanci in poslanke:** uporabite povezavo **Participant** (udeleženec) **Osebje in pomočniki:** uporabite povezavo **Viewer** (gledalec)

# **POVEZAVA S SEJO:**

Povežite se vsaj **45 minut pred sejo**, da bodo moderatorji imeli dovolj časa za **preizkus povezave** in da vam bo lahko **enota za informacijsko podporo** pomagala rešiti morebitne težave.

### Kliknite na spletno povezavo do seje, ki ste jo prejeli od organizatorja.

npr. https://panel.interactio.io/join/b7gh6s5l

## 2. Vnesite svoj elektronski naslovEP in kliknite na NEXT (Naprej).

| Firstname.lastname@ep.europa.e | 20   |
|--------------------------------|------|
|                                |      |
|                                | NEXT |
|                                |      |

## **3.** Vpišite svoje **ime** in **priimek** ter kliknite na **LET'S GO** (Začnimo).

| First name |          |
|------------|----------|
| Firstname  |          |
| Last name  |          |
| LASTNAME   |          |
|            |          |
|            | LET'S GO |
|            |          |

# **POVEZAVA S SEJO:**

 Dvakrat kliknite na Allow (Dovoli), s čimer boste omogočili dostop do mikrofona in kamere.

**Pomembno opozorilo:** Če ne kliknete na Allow, ne boste dobili besede.

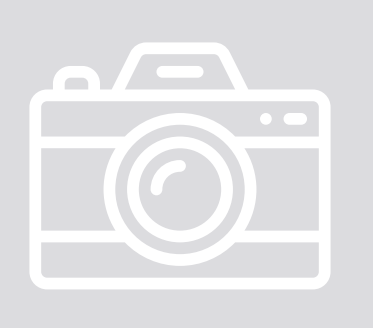

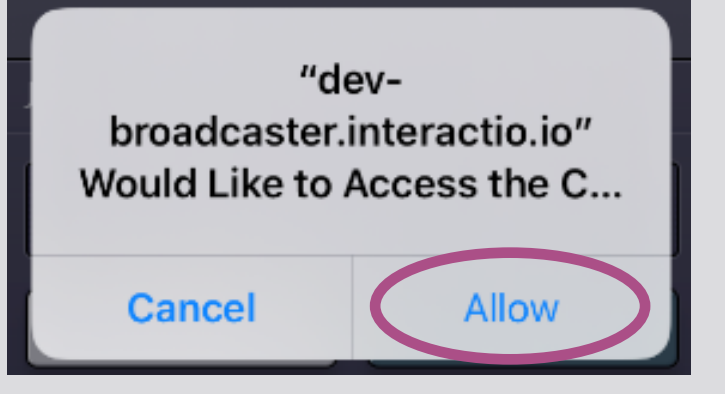

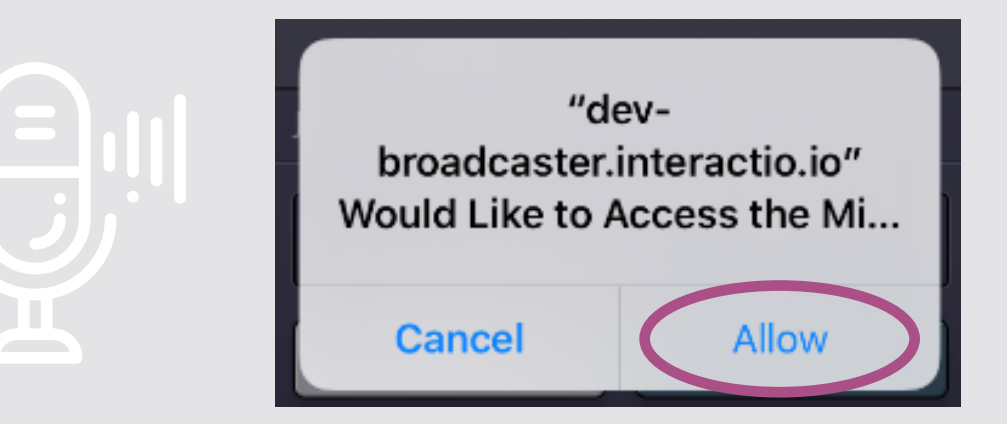

#### **5.** Kliknite na **Join** (Pridruži se).

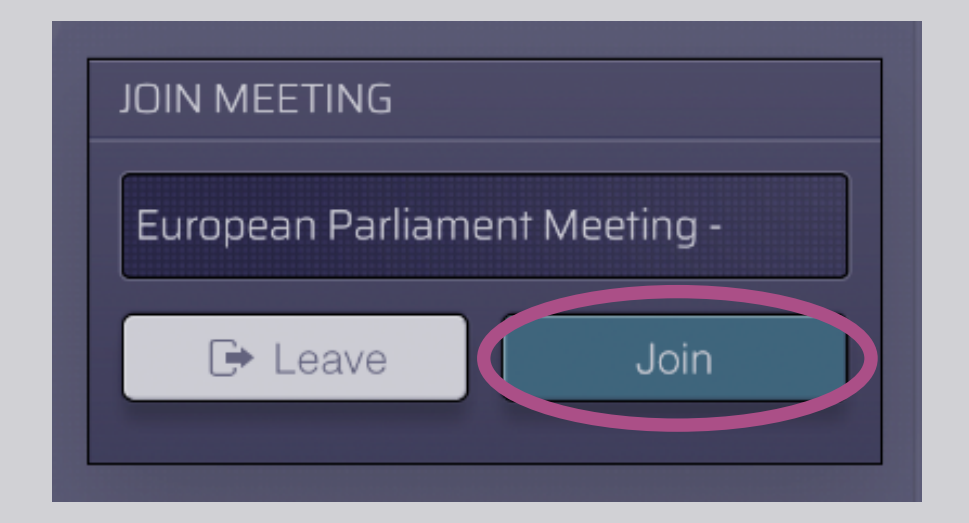

### 6. In že ste povezani s sejo!

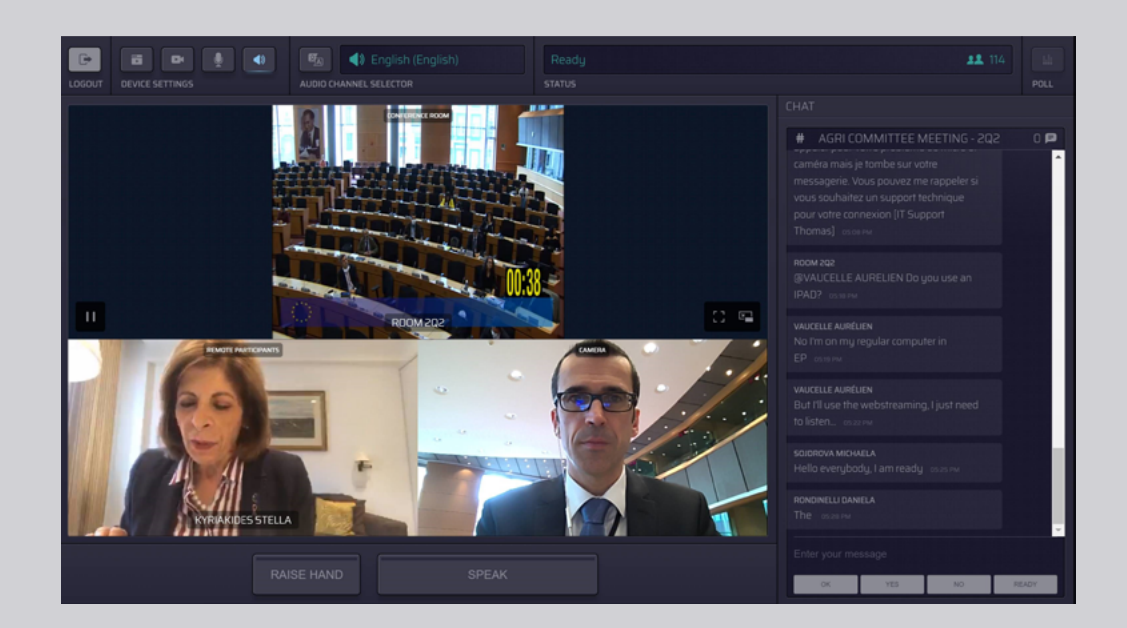

## **VIDELI BOSTE ZASLON PODOBEN TEMU:**

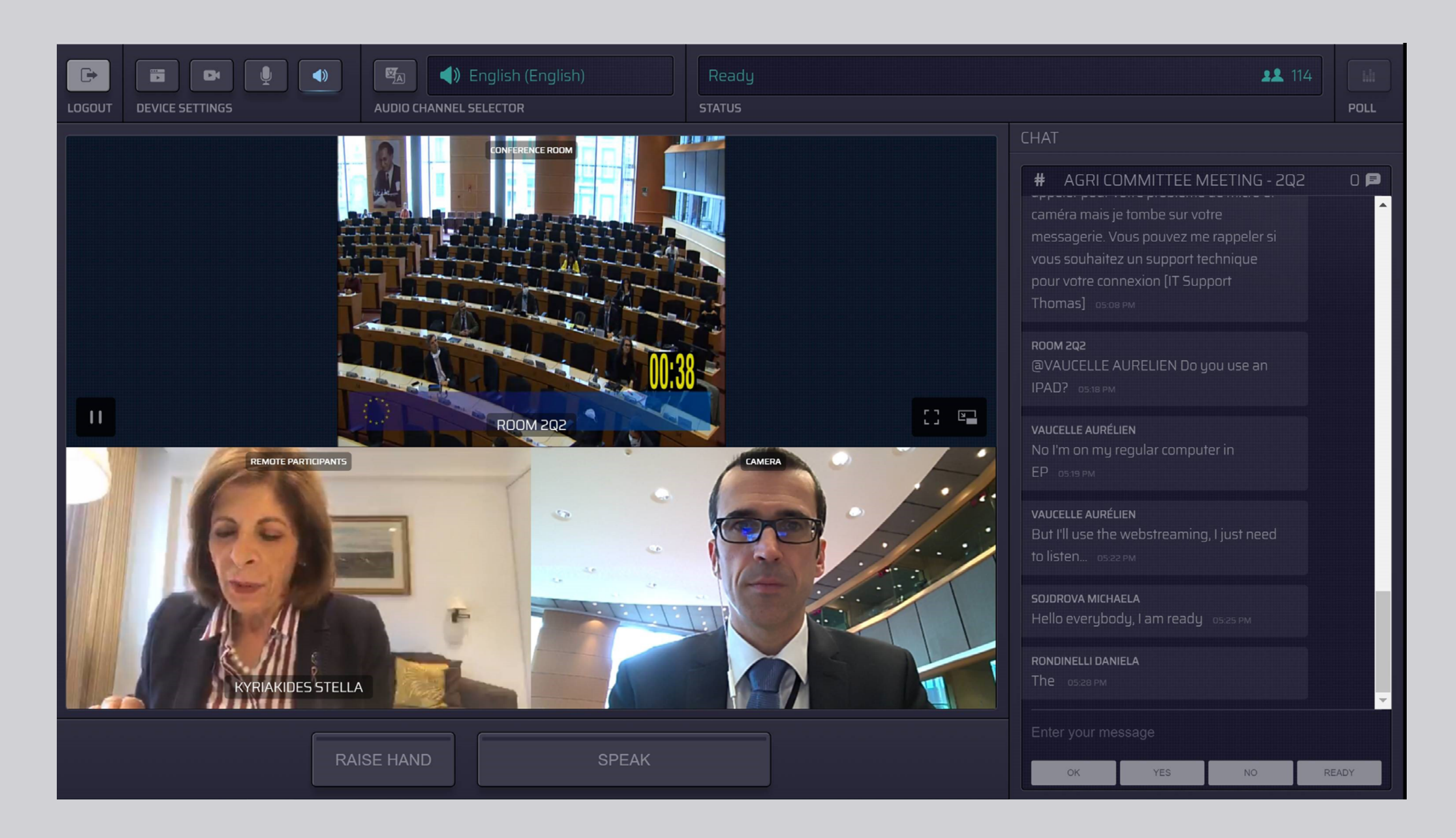

# **IZBIRA JEZIKA:**

 S klikom na Audio Channel Selector (Izbira jezika) lahko izberete v katerem jeziku želite poslušati sejo. Tolmačenje je zagotovljeno v jezikih, ki so vidni v tem izboru.

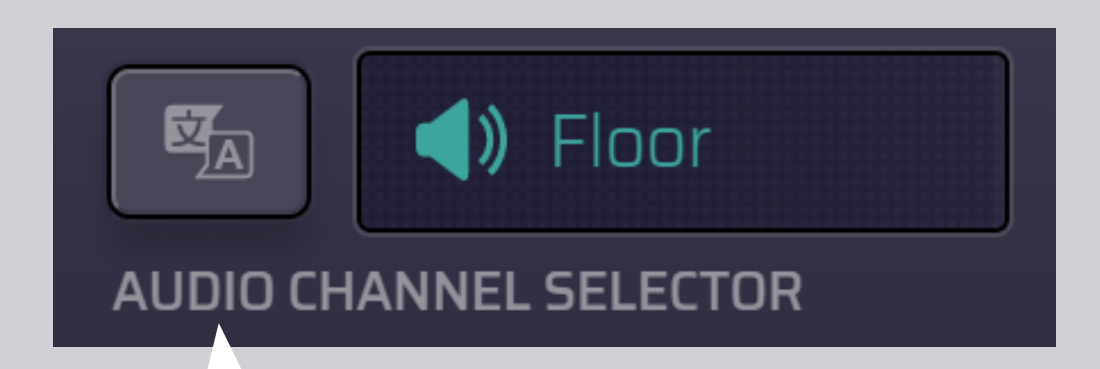

#### 2. Izbira jezika.

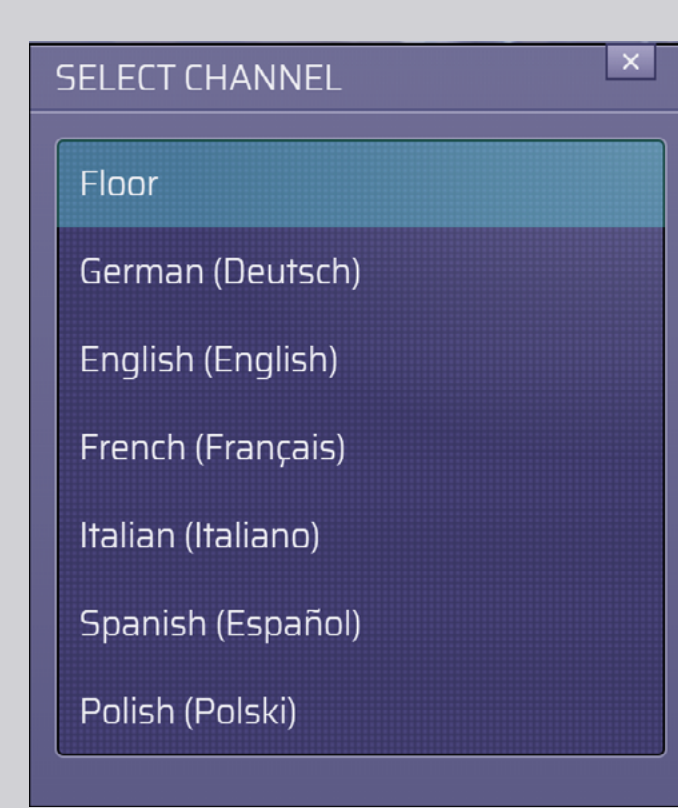

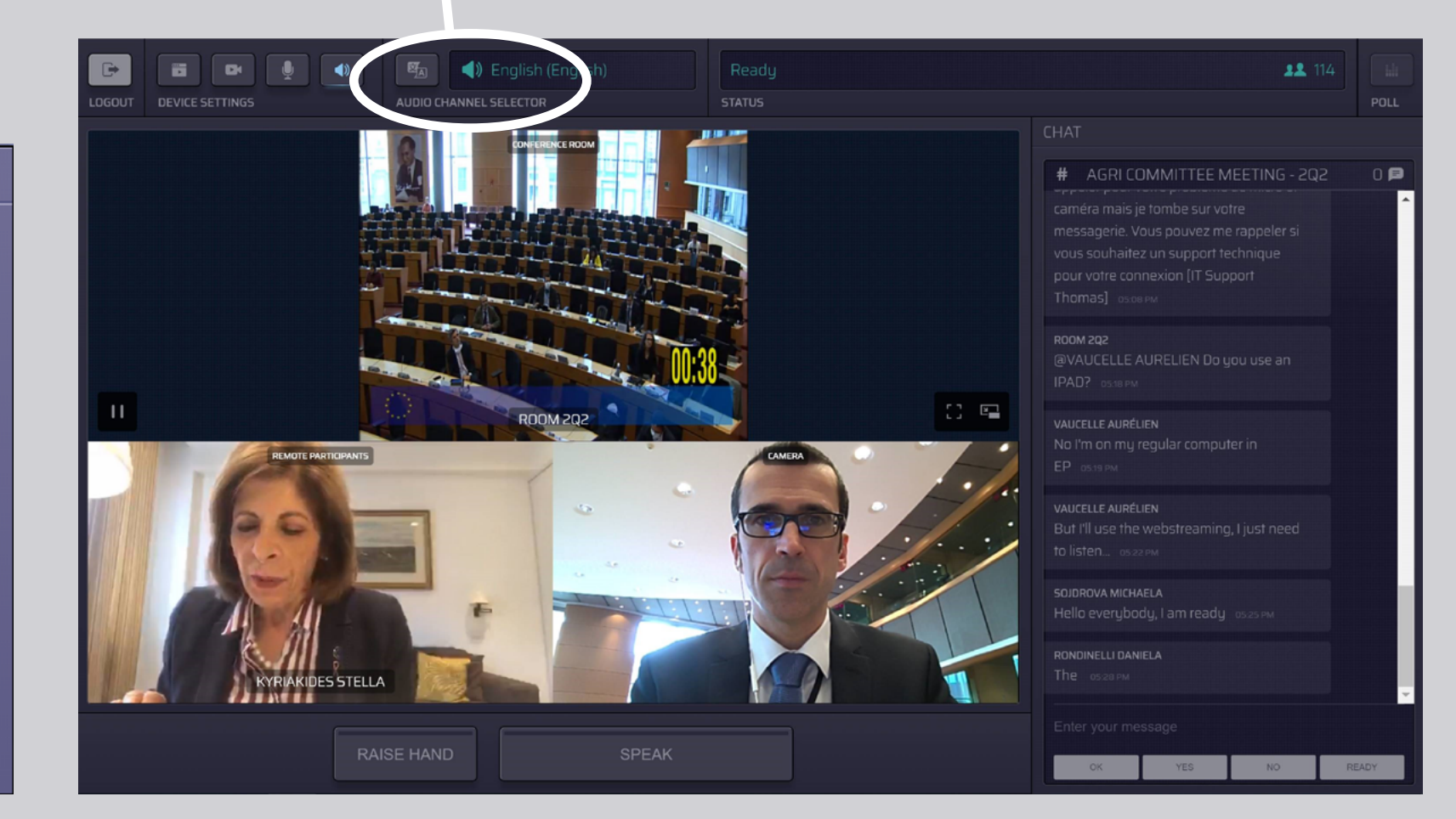

# **KAKO GOVORITI:**

 S klikom na RAISE HAND (Dvigni roko) obvestite moderatorja, da želite besedo. Rumena luč pomeni, da ste dvignili roko in da je to informacijo prejel tudi predsedujoči.

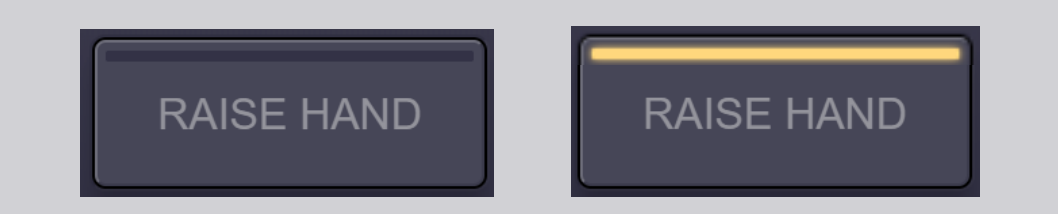

- 2. Počakajte, da vam moderator/ predsedujoči da besedo.
- 3. Ko vam **moderator da besedo**, gumb SPEAK (Mikrofon) postane moder.

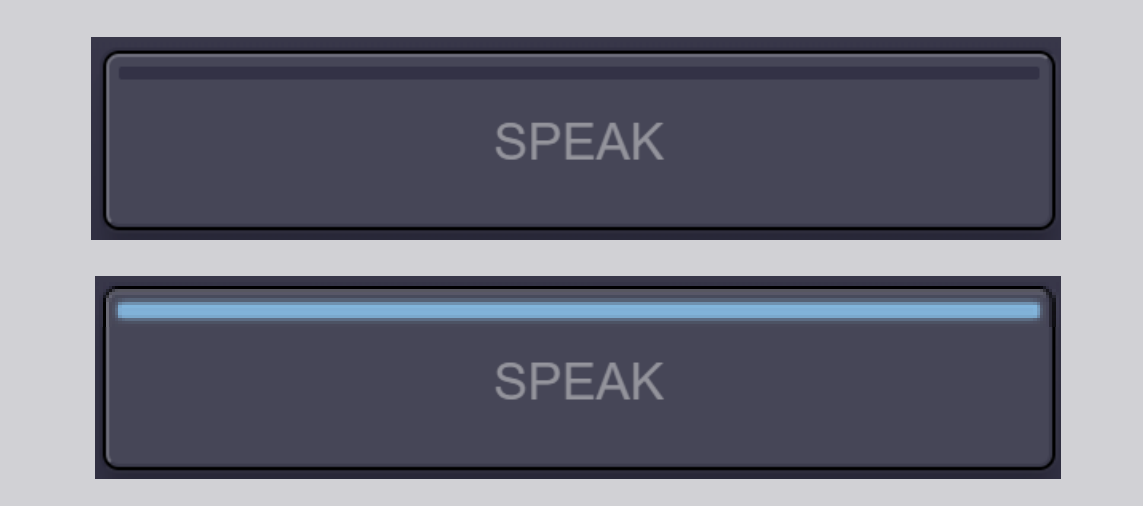

4. Pritisnite na gumb SPEAK <u>enkrat</u> in počakajte tri sekunde na povezavo. Gumb SPEAK postane rdeč: prikazali se boste na zaslonu sejne sobe in na napravah udeležencev na daljavo.

SPEAK

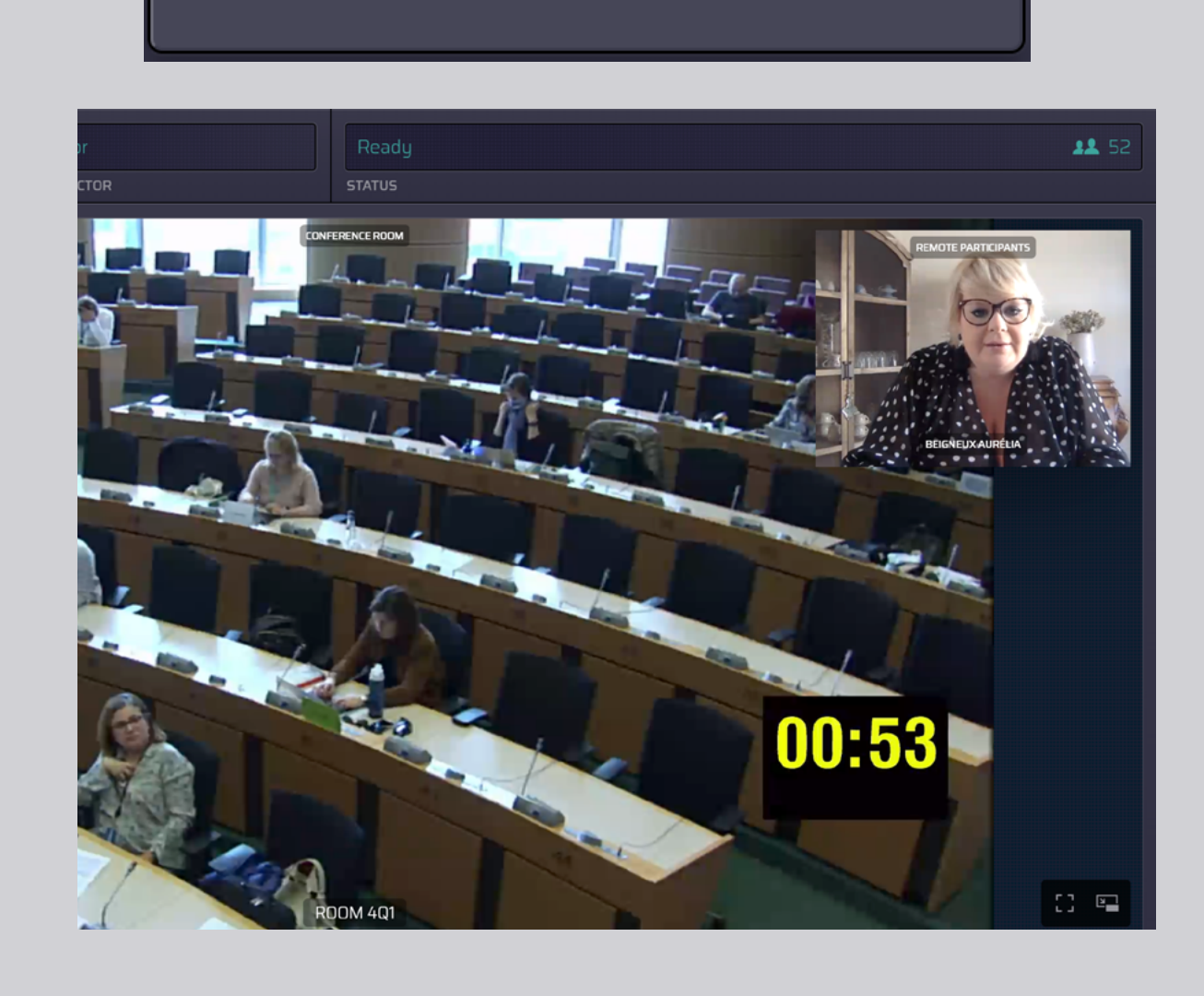

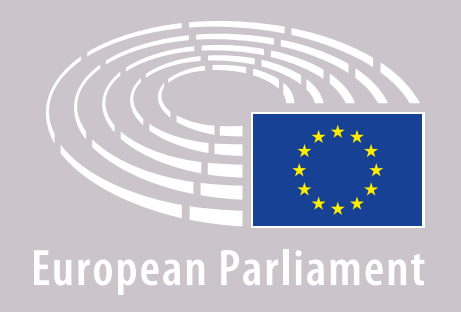

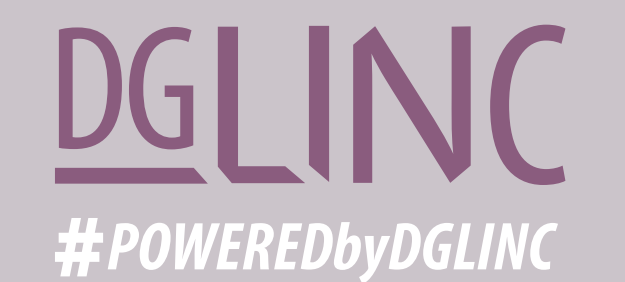

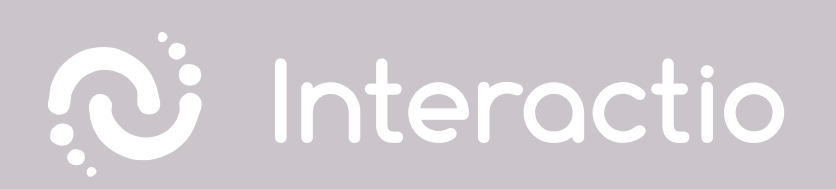

## PREBERITE TUDI: PRIPOROČILA ZA GOVORE NA DALJAVO

# **ŽELIMO VAM PRIJETNO SEJO!**